## 東京大学大学院 農学生命科学研究科 検定料払込方法

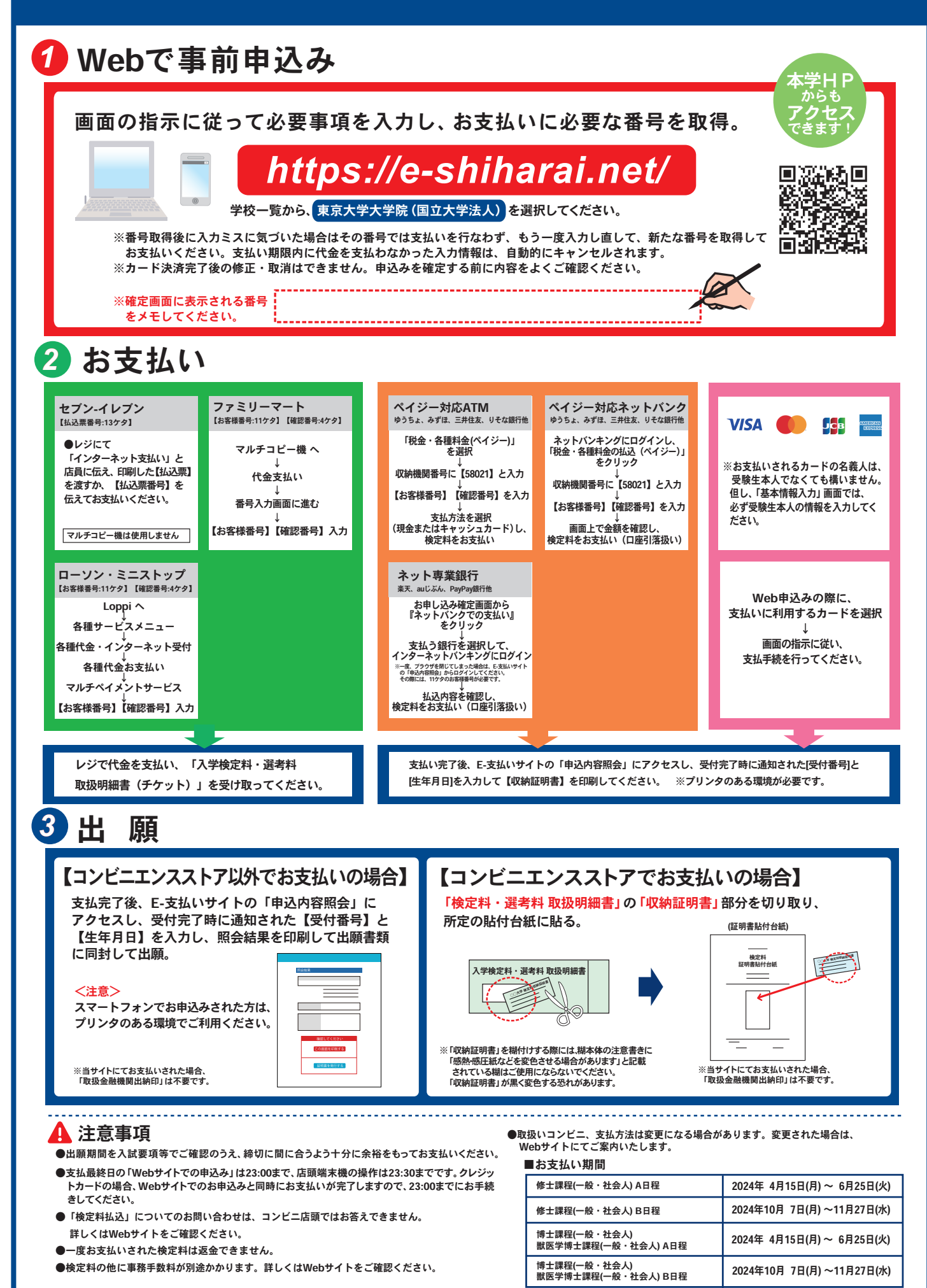